# SKIOLD WEBSHOP

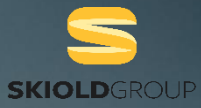

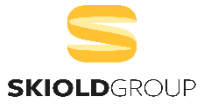

# WEBSHOP

# **SKIOLD** WEBSHOP IS A GREAT TOOL TO FIND WHAT YOU NEED. IT IS FAST AND **EASY** TO PLACE AN ORDER, AND IT KEEPS A **RECORD** OF ALL YOUR ORDERS.

# **SKIOLD WEBSHOP**

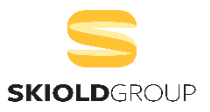

#### S Go to <u>www.skiold.com</u>

- S Click on WEBSHOP at the top of the site.
- S Direct link to the webshop skiold (interactivespares.com)

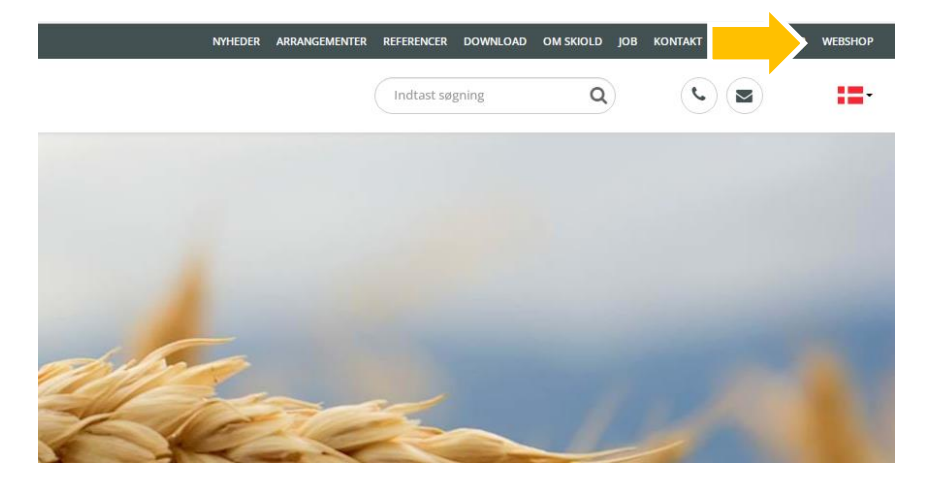

# LOG IN

**Sign** in with the username and password you received.

User name: Password: xxx@xxx.xxx xxxxxxxxxxx

S If you don't have any User ID. Then you can click to register. Fill out the form and you will receive one.

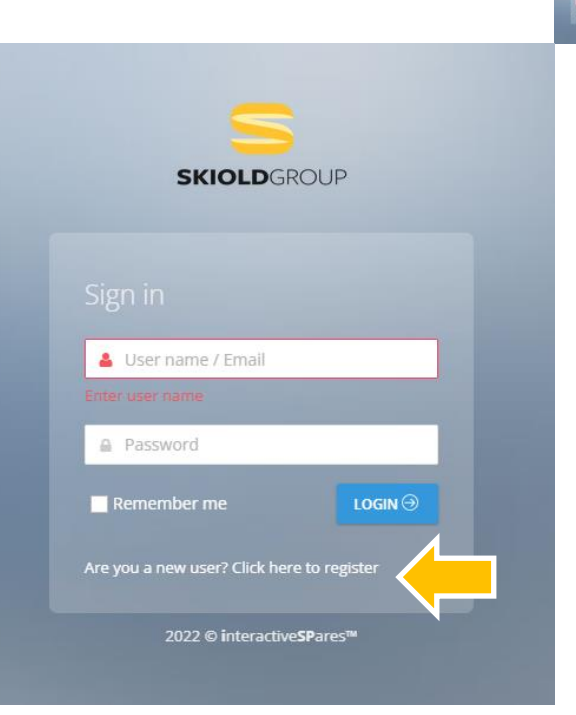

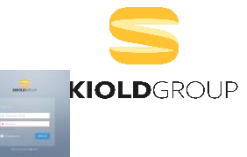

### CATALOGUE

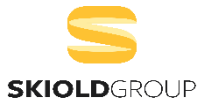

S Click SKIOLD under Catalogues on the frontpage.

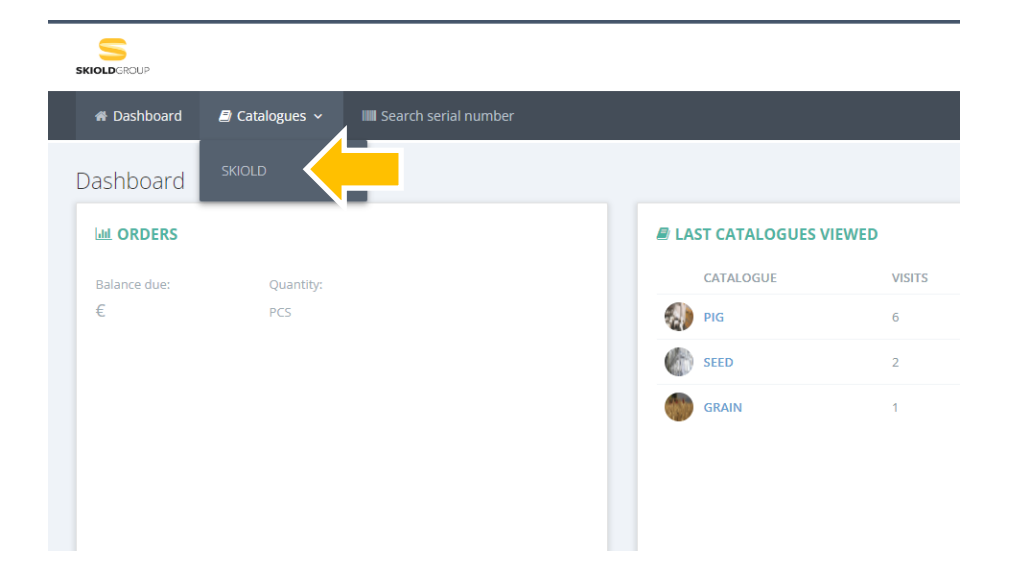

# **PRODUCT CATEGORIES**

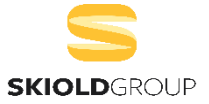

S Here you choose product category.

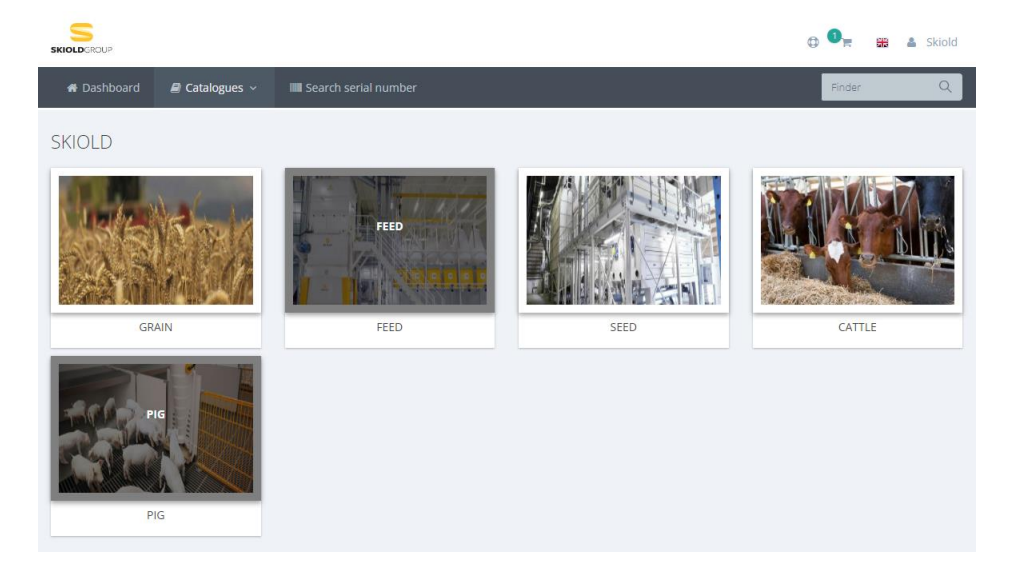

#### DRAWINGS

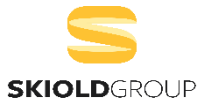

- S You can click the number on the drawing to see price and item number.
- S Here you can also add to cart.

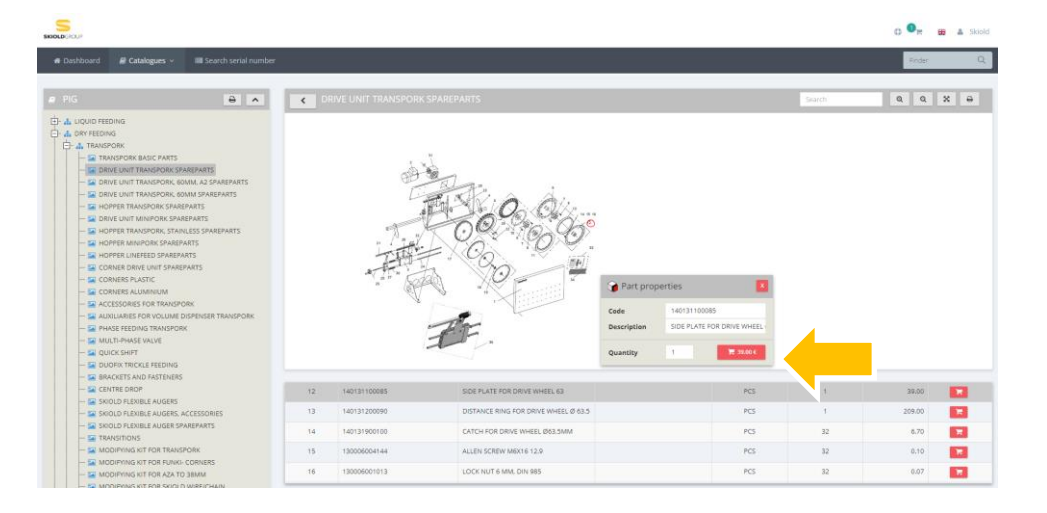

### GO TO CART

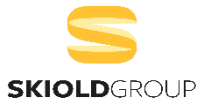

- S When you are done adding to your cart. You can click on the cart and then "Go to cart".
- 0 Skiold 140131100085 140123050800 140131900220 X e Search

# **CART – DELIVERY ADDRESS**

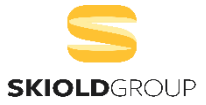

Here you can change the delivery address, or add a new one.

| < Cart          |                                          |     |                                 |                |       |  |
|-----------------|------------------------------------------|-----|---------------------------------|----------------|-------|--|
| Code            | Description                              | Qty | Notes                           | Price (€)      | 18    |  |
| 140123050800    | CORNER, COMPLETE, LF Ø50.8MM             |     | 116,00                          | Û              |       |  |
| 140131100085    | SIDE PLATE FOR DRIVE WHEEL 63            | з С | li                              | 117,00         | Û     |  |
| 140131900220    | SHAFT FOR TENSION WHEEL TP50             | 1 2 |                                 | 17,10          | Û     |  |
|                 |                                          |     | Subtotal                        | 250,10<br>0,00 |       |  |
|                 |                                          |     | Total                           | € 250,10       |       |  |
| Destination     | La cour vej 1 - 7430 Ikast - Denmark 🔹 🗸 |     |                                 |                |       |  |
| Order notes     |                                          |     |                                 |                |       |  |
| Add spare part: | Spare part/Description                   | •   | I accept the <u>Terms of Se</u> | ervice         | 🎀 ВИУ |  |

# **CART – ORDER NOTES**

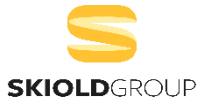

If you have any comments to your order, then you can add them here.

| < Cart          |                                          |     |                                 |                |          |  |  |
|-----------------|------------------------------------------|-----|---------------------------------|----------------|----------|--|--|
| Code            | Description                              | Qty | Notes                           | Price (€)      | <b>1</b> |  |  |
| 140123050800    | CORNER, COMPLETE, LF Ø50.8MM             | 1 2 |                                 | 116,00         | Û        |  |  |
| 140131100085    | SIDE PLATE FOR DRIVE WHEEL 63            | з С | le le                           | 117,00         | Û        |  |  |
| 140131900220    | SHAFT FOR TENSION WHEEL TP50             | 1 2 |                                 | 17,10          | Û        |  |  |
|                 |                                          |     | Subtotal                        | 250,10<br>0,00 |          |  |  |
|                 |                                          |     | Total                           | € 250,10       |          |  |  |
| Destination     | La cour vej 1 - 7430 Ikast - Denmark 🗸 🗸 | •   |                                 |                |          |  |  |
| Order notes     |                                          |     |                                 |                |          |  |  |
| Add spare part: | Spare part/Description v                 | +   | I accept the <u>Terms of Se</u> | ervice         | 📜 ВИУ    |  |  |

# **CART – YOU HAVE AN ITEM NUMBER**

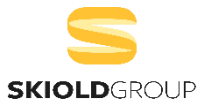

If you already have an item number. Then you can type it here, and then add it to your cart.

| <ul> <li>Cart</li> </ul> |                                                                                                    |     |     |                                |                | _     |
|--------------------------|----------------------------------------------------------------------------------------------------|-----|-----|--------------------------------|----------------|-------|
| Code                     | Description                                                                                                    | 0   | ity | Notes                          | Price (€)      | 1     |
| 140123050800             | CORNER, COMPLETE, LF Ø50.8MM                                                                                                    | 1   | 2   |                                | 116,00         |       |
| 140131100085             | SIDE PLATE FOR DRIVE WHEEL 63                                                                                                    | 3   | C   |                                | 117,00         |       |
| 140131900220             | SHAFT FOR TENSION WHEEL TP50                                                                                                    | 1   | 2   |                                | 17,10          |       |
|                          |                                                                                                    |     |     | Subtotai<br>🚑 Shipment         | 250,10<br>0,00 |       |
|                          |                                                                                                    |     |     | Total                          | € 250,10       |       |
| Destination              | La cour vej 1 - 7430 Ikast - Denmark                                                                                                    | • • |     |                                |                |       |
| Order notes              |                                                                                                    |     |     |                                |                |       |
| Add spare part:          | Spare part/Description         1401311000         Q           1401311000/75 (BRUDSTYKKE FOR TRÆKSTATION)         1401311000/75 (BRUDSTYKKE FOR TRÆKSTATION) | +   |     | Laccept the <u>Terms of Se</u> | arvice         | ) F ( |

S When you are done, accept the terms of service and click the BUY button.

### **CART – SEND ORDER**

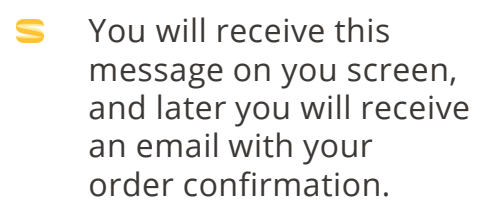

| SKIOLDGROUP  |                    | Thanks, your order has been received. Yo | ou will receive an email | with all the details of your $	imes$ | Φ        | 3 = =     | Skiold |
|--------------|--------------------|------------------------------------------|--------------------------|--------------------------------------|----------|-----------|--------|
| 希 Dashboard  | 🛢 Catalogues 🗸     | order shordy.                            |                          | Finder                               | Q        |           |        |
| < Cart       |                    |                                          | _                        | ок                                   |          |           | ₽      |
| Code         | Description        |                                          | Qty                      | Notes                                |          | Price (€) | ۵      |
| 140123050800 | CORNER, COMPLETE   | ., LF Ø50.8MM                            | 1 8                      |                                      | 1        | 116,00    | Û      |
| 140131100085 | SIDE PLATE FOR DRI | VE WHEEL 63                              | з О                      |                                      | 1        | 117,00    | â      |
| 140131900220 | SHAFT FOR TENSION  | WHEEL TP50                               | 1 8                      |                                      | 1        | 17,10     | â      |
|              |                    |                                          |                          |                                      | Subtotal | 250.10    |        |

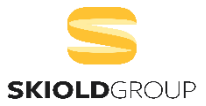

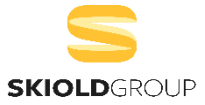

# INFO

IF YOU EXPERIENCE ANY ISSUES WITH THE WEBSHOP, PLEASE CONTACT

SKIOLD AFTERMARKET, <u>AFTERMARKET@SKIOLD.COM</u>